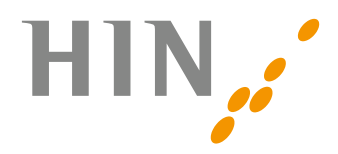

# Une identité sur plusieurs stations de travail

Vous utilisez votre identité HIN sur plusieurs stations de travail (Windows ou MAC) et vous venez de renouveler votre identité HIN. Vous devez transférer cette identité prolongée sur l'ensemble des autres stations de travail.

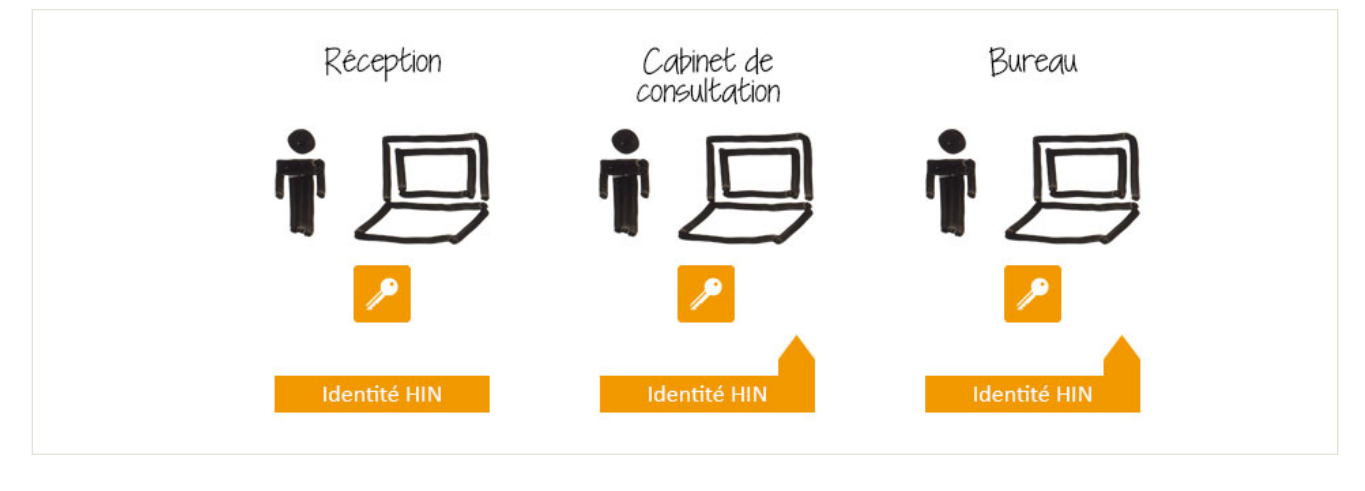

Marche à suivre première poste de travail:

- Renouveler l'identité HIN
- Exporter l'identité HIN

### Marche à suivre autres postes de travail:

- Supprimer l'identité HIN
- Importer l'identité HIN

# Marche à suivre pour la première station de travail

1. Démarrez le Client HIN sur la première station de travail sur laquelle vous avez déjà prolongé l'identité. Cliquez pour ce faire sur l'icône du Client HIN dans la barre des tâches (clé).

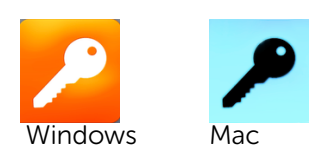

 Le menu principal du Client HIN s'ouvre. Insérez un stick USB dans l'un des ports USB libres ou raccordez n'importe quel autre support de sauvegarde. Dans le menu, choisissez l'option «Exporter».

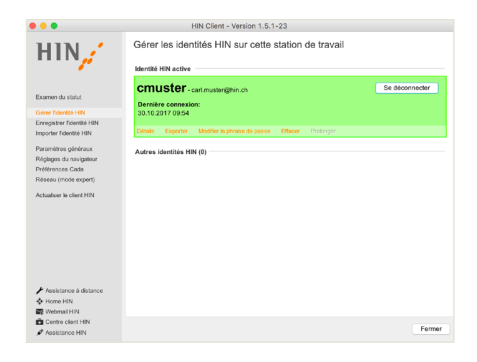

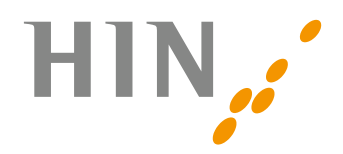

3. La fenêtre «Exporter l'identité HIN» s'ouvre. Cliquez sur «Rechercher...».

 Dans le menu à choix qui s'ouvre, sélectionnez le stick USB (ou un autre support à choix) et cliquez ensuite sur «ouvrir».

5. Dans le champ «Phrase de passe de ...», tapez votre mot de passe HIN et cliquez ensuite sur «Continuer».

6. L'identité HIN est désormais exportée. Cliquez ensuite sur le bouton «Terminer».

Vous avez désormais exporté votre identité HIN sur votre stick USB (ou tout autre support de sauvegarde de votre choix). Vous pouvez désormais l'importer sur n'importe quelle autre station de travail de votre choix.

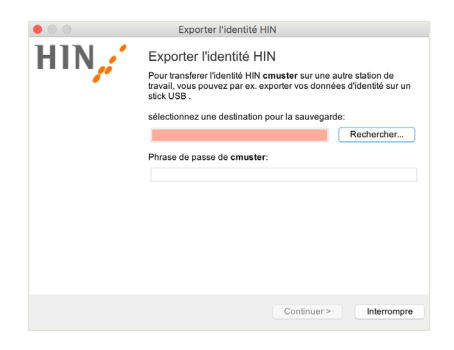

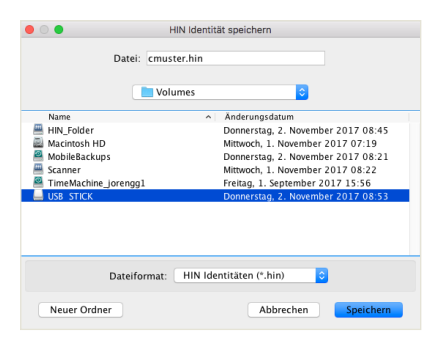

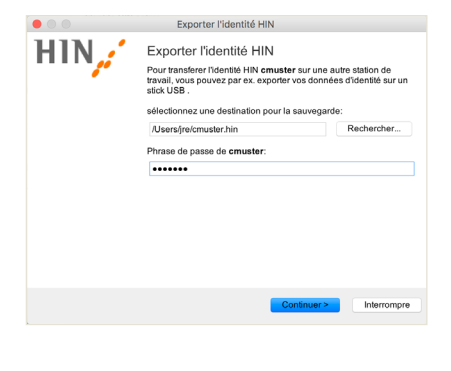

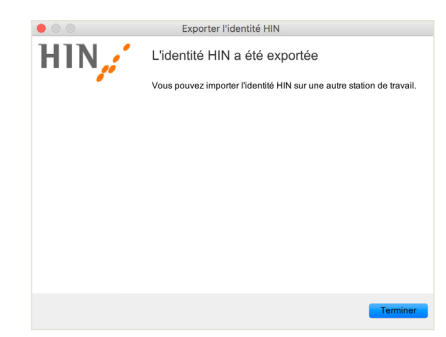

# Marche à suivre pour d'autres stations de travail

1. Démarrez le Client HIN sur la station de travail sur laquelle vous désirez importer votre identité HIN. Cliquez pour ce faire sur l'icône du Client HIN dans la barre des tâches (clé).

2. Introduisez votre stick USB ou raccordez le support de sauvegarde sur lequel vous avez exporté votre identité HIN lors des étapes précédentes.

Dans le menu du Client HIN , cliquez à gauche sur «Gérer l'identité HIN».

3. Cliquez dans la fenêtre Importez dans l'identité HIN sur «Chercher...».

4. Sélectionnez maintenant le fichier de votre identité HIN que vous avez sauvegardée sur le stick USB ou le support de sauvegarde. Le nom du fichier correspond à votre identité HIN et porte la terminaison .hin (Exemple: cmuster.hin). Cliquez maintenant sur «charger».

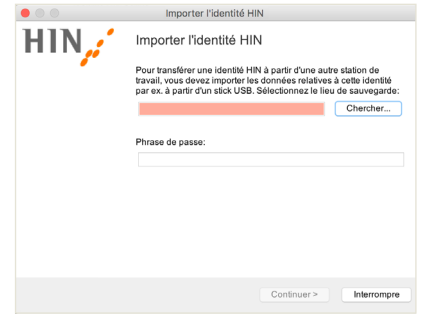

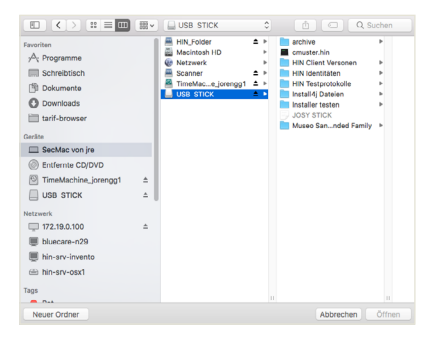

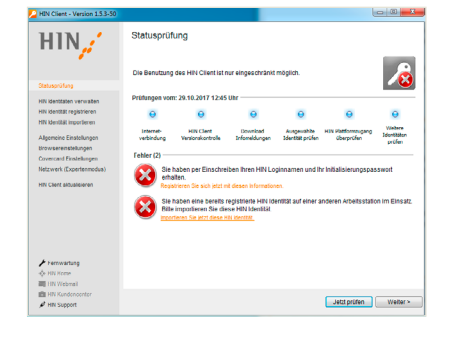

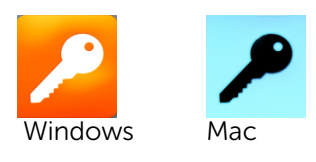

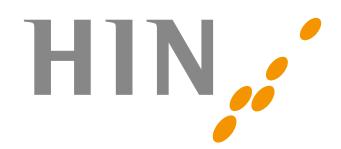

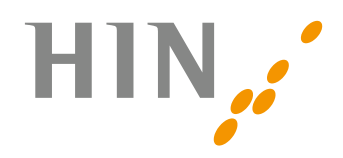

- Importer l'identité HIN HIN // Importer l'identité HIN Pour transférer une identité HIN à partir d'u travail, vous devez importer les données re par ex. à partir d'un stick USB, Sélectionne /Users/jre/Desktop/jorengg1.hin ase de passe ..... Importer l'identité HIN 6. Dans la fenêtre «Importer l'identité HIN», sélectionnez HIN Importer l'identité HIN Sélectionnez une déscription individuelle qui décrit cette identité HIN sur cette station de travail (optionnel); Importer l'identité HIN HIN .: Importer l'identité HIN Sélectionnez une déscription individuelle qui décrit cette identite HIN sur cette station de travail (optionnel): Importer l'identité HIN HIN 🦯 Félicitations! - Vous avez établi avec succès votre identité jorengg1 étapes d'unstallation: 1. Installation Client HIN
  2. établir les identités HIN
  3. Configurer le programm Souhaitez-vous vous connecter directement avec votre nouvelle identité HIN jorengg1? Oui, je souhaiterais me connecter dire nouvelle identité HIN.
- 5. Tapez votre phrase de passe puis cliquez sur «Continuer».

«Importation (recommandé)», puis cliquez sur «Continuer».

7. Dans ce champ, vous pouvez prévoir une description de l'identité HIN (par ex. accueil). Cliquez ensuite sur «Continuer».

8. Cliquez sur **«Terminer»** pour conclure l'importation. Votre identité HIN est désormais disponible sur cette station de travail.

Si vous utilisez aussi une adresse de messagerie HIN sur cette station de travail, suivez les différentes étapes selon la marche à suivre spécifique «Installer une compte de messagerie IMAP».

Vous trouverez la notice correspondante sous: www.hin.ch/fr/support/anleitungen/

Si vous désirez utiliser votre identité HIN sur d'autres stations de travail, répétez sur les stations de travail souhaitées les différentes étapes décrites sous «Marche à suivre Autres stations de travail».

## **Des questions?**

Nous vous répondons avec plaisir. Vous atteignez la centrale d'appel HIN du lundi au vendredi de 7 h30 à 12h00 et de 13h00 à 18h00 au numéro de téléphone 0848 830 741 ou sous infosr@hin.ch.